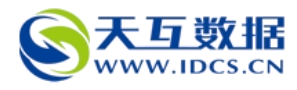

## Win2003/2008 下 WinWebMail 邮件系统的搭建和使用

## 天互数据技术部

## 一、WinWebMail 的安装和注册激活

1、运行 winwebmail 安装程序,选择合适的安装路径,建议不要将邮件系统安装在系统 盘。如图,我们这里安装在 D 盘下的 winwebmail 目录下,然后按步骤安装即可;安装完成 后桌面会出现 winwebmail 的图标。

| estination Location                       |                                                      |  |
|-------------------------------------------|------------------------------------------------------|--|
| Setup will install WinWebMail 3.7.3       | 1 企业版 in the following folder.                       |  |
| To install into a different folder, click | Browse, and select another folder.                   |  |
| You can choose not to install WinW        | ebMail 3.7.3.1 企业版 by clicking Cancel to exit Setup. |  |
| ┌─ Destination Folder ────                | С                                                    |  |
| D:\WinWebMail                             | Browse                                               |  |
|                                           |                                                      |  |
| Installation wizard?                      | WinWebMail                                           |  |

2、将 winwebmail 的注册机复制到刚才安装的目录下(即 winwebmail 目录下),运行注册 机,会给用户提示"补丁要在安装目录下运行",点击关闭后注册机会自动运行 winwebmail 程序。

| D:\WinTebBail             |                                                                                                    |                                                                                                    |                  |    |  |
|---------------------------|----------------------------------------------------------------------------------------------------|----------------------------------------------------------------------------------------------------|------------------|----|--|
| 文件(R) 编辑(R) 春吾(V)         | しし しゅうしょう しゅうしゅう しゅうしゅう しゅう | 1 報助(4)                                                                                                    |                  |    |  |
|                           |                                                                                                    |                                                                                                    |                  |    |  |
|                           | ▶ 又件夹   ]]                                                                                                    | S 🗵 🗙 🎫 🔛 🖽 •                                                                                                    |                  |    |  |
| 地址 (D) 🛅 D:\WinWebMail    |                                                                                                    |                                                                                                    |                  |    |  |
| 名称 🔺                      | 大小                                                                                                    | 类型                                                                                                    | 修改日期             | 属性 |  |
| 🛅 adminnsg                | 0000-000                                                                                                    | 文件夹                                                                                                    | 2015-8-27 10:23  |    |  |
| 🛅 Web                     |                                                                                                    | 文件夹                                                                                                    | 2015-8-27 10:23  |    |  |
| 🗒 Buy.rtf                 | 8 KB                                                                                                    | RTF 文档                                                                                                    | 2005-7-15 20:56  | A  |  |
| 😵 EasyMail. chm           | 1,542 KB                                                                                                    | 已编译的 HTML                                                                                                    | 2006-10-20 18:21 | A  |  |
| 🔋 easymail. exe           | 801 KB                                                                                                    | 应用程序                                                                                                    | 2006-10-24 16:29 | A  |  |
| 🗊 emsvr. exe              | 773 KB                                                                                                    | 应用程序                                                                                                    | 2006-10-24 16:32 | A  |  |
| 🗃 faq. html               | 1 KB                                                                                                    | HTML Document                                                                                                    | 2004-9-23 12:44  | A  |  |
| 📷 wem. pem                | -                                                                                                    | ALCONOMIC AND ADDRESS OF ADDRESS OF ADDRESS ADDRESS ADDRES | 1:57             | A  |  |
| 📰 wem c. exe              | W vingeba                                                                                                    | ail內存在册制                                                                                                    | .04              | A  |  |
| 🗬 WinWebMail 3.7.3.1. exe |                                                                                                    |                                                                                                    | 22:04            | A  |  |
|                           | 补丁要在安                                                                                                    | 装目录下运行!                                                                                                    |                  |    |  |
|                           |                                                                                                    | ** ** (**)                                                                                                    |                  |    |  |
|                           |                                                                                                    | 一天雨に                                                                                                    |                  |    |  |
|                           |                                                                                                    |                                                                                                    |                  |    |  |
|                           |                                                                                                    |                                                                                                    |                  |    |  |
|                           |                                                                                                    |                                                                                                    |                  |    |  |
|                           |                                                                                                    |                                                                                                    |                  |    |  |
|                           |                                                                                                    |                                                                                                    |                  |    |  |
| 1                         |                                                                                                    |                                                                                                    |                  |    |  |

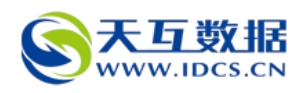

程序运行后会在桌面右下角的托盘区域出现程序的图标,在该图标上右键,选择"注 册",会弹出注册框,用户数选择无限用户,网卡选择机器正在使用的物理网卡,然后在 序列号框中随便填入数字或者字母,然后点击下面的绿色对钩,程序会提示序列号错误, 同时注册机会弹出并给出正确的序列号。

| 1                   | i i faz <del>w</del> a                |                         | (            |
|---------------------|---------------------------------------|-------------------------|--------------|
|                     | WinWebMail                            | 尚未注册                    |              |
|                     |                                       |                         |              |
| 用户数: 无限用户 💌         | ) 绑定网卡: 開 Intel                       | (R) PRO/1000 MT Network | Connection 💌 |
| 特征码: 4-00-0C-29-55- | 41-5C 序列号                             | : wqqaddddddddddsdsda   | ad           |
|                     | 85 W 117 117                          | 114 11                  |              |
|                     | 购头WinWi                               | eDMail                  |              |
| 一, 點双方式,            |                                       |                         | -            |
| Louis and Branch    | · · · · · · · · · · · · · · · · · · · |                         |              |
| 秋年                  | 2                                     |                         |              |
| 収録、<br>田白谷          | ALC: NOT THE OWNER, NAME              |                         |              |
| 212 18              |                                       |                         |              |
| 9 庙田招商组行—卡          | 通汇款训络。                                |                         |              |
| 0                   | 6                                     |                         | •            |
| A                   |                                       |                         | •            |
|                     |                                       |                         |              |

复制序列号,并重新右键托盘区图标,点击注册,同样选择无限用户,然后在序列号框中 粘贴刚才复制的序列号,点击对钩,就可以成功注册了,成功后点击关闭,然后在托盘区 退出程序,重新运行即可。

| 用户数:   尤限用户                                           | Ninvebmail内存注册机 🛛 K Co                                                       | onnection <u></u> |
|-------------------------------------------------------|------------------------------------------------------------------------------|-------------------|
| 特征码: 4-00-0C-29-5<br>-、 <b>购买方式:</b><br>1.使用中国工商银<br> | 我的主页: <u>s</u><br>我的邮件: <u>system@bbs.winzheng.com</u><br>说明信息<br>嬴征天下破解(东海) | -                 |
| 收款人姓名:马<br>开户行:中国工<br>? 使田招商组行—                       | 127019<br>869c5b6dc14c524f1396d012s344s87d                                   |                   |

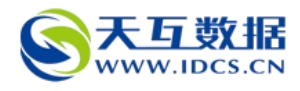

|                                    | WinWebMail 尚未         | <b>卡注册</b>                     |
|------------------------------------|-----------------------|--------------------------------|
| 用户数:无限用户                           | 绑定网卡: 📑 Intel (R) PRO | 0/1000 MT Network Connection 💌 |
| 特征码: 4-00-00-29-55-41              | -5C 序列号: 869。         | c5b6dc14c524f1398dD12a344a87d  |
| 注册成                                | 动                     | ×                              |
| 一、购买方式:                            | 恭喜您成为WinWebMail正式     | 式用户中的一页                        |
| 1.使用中国工商<br>帐号: 130201             | (  确定                 |                                |
| 收款人姓名: <del>司王</del><br>开户行: 中国工商银 |                       |                                |
| 2 備田扨商銀行—卡涌                        | 汇款14多。                |                                |
| Q                                  | V                     | ×                              |
| â                                  |                       |                                |

Win2008 下如果用以上方法激活时不能自动弹出注册机,请退出 winwebmail 程序,重新运行注册机,并在自动弹出 winwebmail 程序后点击注册,同样选择无限用户和正在使用的物理网卡,然后输入该序列号尝试 869c5b6dc14c524f1398d012a344a87d,我们测试是输入该序列号后会自动弹出注册机并给出正确的序列号,如果还是不能弹出,你可以按照注册框中的提示购买正版。

二、WinWebMail 的 iis 站点的搭建和权限设置

注意: WinWebMail 的 web 站点目录是其安装目录下的 web 文件夹,如果是要该站点对应单 独账号,则需要在 Windows 本地用户管理中添加账户(例如 mail),并将账户添加到 Guests 用户组中,同时只给该 web 目录刚才创建的账户完全控制权限,同时并删掉该目录 的其他用户访问权限。(删掉其他用户后,如果出现不能打开文件夹的情况,可增加 administrator 用户,并给读取权限即可)。具体操作过程如下:

1、在计算机管理中找到本地和组,并进入,然后在右边的"用户"上右键,选择"新用 户"会弹出新用户创建窗口。

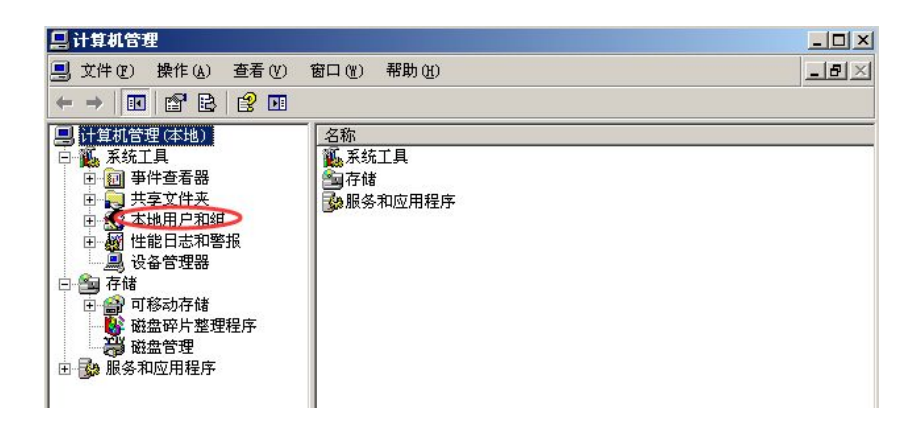

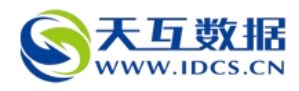

输入用户名和密码,去掉下面的第一个勾,勾上第二和第三个,然后点击"创建"即可成 功创建改用户。

|                       | 新用户      | ? ×          | 1 |
|-----------------------|----------|--------------|---|
| [管理(本地)<br>纮丁目        | 用户名(1):  | mail         | 6 |
| ]事件查看器                | 全名(图):   | mail         |   |
| <b>共享艾件夹</b><br>本地用户和 | 描述 @):   |              |   |
| 性能日志和                 |          |              |   |
| 设备官埋器<br>诸            | 密码(E):   | ****         |   |
| 可移动存储                 | 确认密码(C): | ****         |   |
| 磁盘管理                  | ┏ 田戸玉池器  | 寻时须更改纳码 (m)  |   |
| \$和应用程序               | ▼ 用户不能更  | 改密码 (S)      |   |
|                       | ☞ 密码永不过  | 期()          |   |
|                       | □ 帐户已禁用  | ( <u>B</u> ) |   |
|                       |          |              |   |
|                       | 8        |              |   |
|                       |          |              |   |

创建完成后,在用户中就可以看到刚才创建的用户(例如我们刚才创建的 mail 用户),在 该用户名上右键选择"属性",进入属性对话框。

| 计算机管理                                                                                                    |                                                                                  |                                                                                |                                                                                                   |
|----------------------------------------------------------------------------------------------------|----------------------------------------------------------------------------------|--------------------------------------------------------------------------------|---------------------------------------------------------------------------------------------------|
| 文件(2) 操作(A) 查看(V)                                                                                                    | 窗口()) 帮助())                                                                      |                                                                                | L                                                                                                 |
|                                                                                                    |                                                                                  |                                                                                |                                                                                                   |
| 计算机管理(本地)                                                                                                    | 名称                                                                               | 全名                                                                             | 描述                                                                                                |
| <ul> <li>              £抗工具          </li> <li>             新件查看器         </li> <li>             共享文件夹         </li> <li>             和地用户和组         </li> <li>             和田戸         </li> <li>             如 一 相         </li> <li>             如 他能日志和警报         </li> <li>             · ④ 健能日志和警报         </li> <li>             · ④ 健能日志和警报         </li> <li>             · ● づ             和         </li> <li>             · ● づ             和         </li> <li>             · ● 一 4         </li> <li>             · ● 一 4         </li> <li>             · ● 一 3         </li> <li>             · ● 一 3         </li> <li>             · ● 一 3         </li> <li>             · ● 一 3         </li> <li>             · ● 一 3         </li> <li>             · ● 一 3         </li> <li>             · ● 一 3         </li> <li>             · ● 一 3         </li> <li>             · ● 「             · ●         </li> <li>             · ● 「         </li> <li>             · ● 「         </li> </ul> <li> <ul>             Phe - ● 1         </ul></li> <li>             · ● 「             · ●         </li> <li> <ul>             Phe - ● 1         </ul></li> <li> <ul>             · ● 「             · ●         </ul></li> <li> <ul>             Phe - ● 1         </ul></li> <li> <ul>             Phe - ● 1         </ul></li> <li> <ul>             Phe - ● 1         </ul></li> <li> <ul>             Phe - ● 1         </ul></li> <li> <ul>             Phe - ● 1         </ul></li> <li> <ul>             Phe - ● 1         </ul></li> <li> <ul>             Phe - ● 1         </ul></li> <li> <ul>             Phe - ● 1         </ul></li> <li> <ul>             Partit             Phe - ● 1</ul></li> | Administr<br>ASPNET<br>Guest<br>IUSE_TIAN<br>INAM_TIAN<br>INAM_TIAN<br>INAM_TIAN | ASP. NET 计算机帐户<br>Internet 来宾帐户<br>启动 IIS 进程帐户<br>mail<br>CN=Microsoft Corpora | 管理计算机(域)的内置帐<br>用于运行 ASP.WET 辅助说<br>供来宾访问计算机或访问<br>匿名访问 Internet 信息<br>用于启动进程外应用程序<br>这是一个帮助和支持服务 |

将默认的 users 组选中后删除,然后点击添加——高级——立即查找——找到 Guests 组并选中并依此点击确定即可,如图:

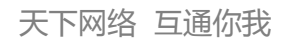

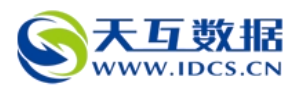

|          | ∎ail 雇性                                   | <u>? ×</u> |
|----------|-------------------------------------------|------------|
|          |                                           | 拔入         |
|          | *7.00 3×7.06 」   11.11 文 +   3<br>ま属于(M): | тия   Ξ μα |
|          | Users                                     |            |
|          |                                           |            |
|          |                                           |            |
|          |                                           |            |
|          | *                                         |            |
|          |                                           |            |
|          |                                           |            |
|          |                                           |            |
|          | 添加 (2) 删除 (8)                             |            |
|          |                                           |            |
|          | <br>确定   耳                                |            |
|          |                                           |            |
| 1        | ∎ail 雇性                                   | <u>?</u> × |
| (        | 选择组                                       | ? ×        |
| *        | 选择对象类型 (S):<br>组                          |            |
| E.       | ,<br>查找位置 (E):                            |            |
| ÷<br>ب   | 11AMAD-0059DD2<br>输入对象名称来选择(示例)(B):       |            |
|          |                                           | 检查名称(C)    |
| s:<br>E: |                                           |            |
| Ē        | 高级(4)                                     | 確定 取消      |
| Ē        |                                           |            |
| E        | 第二步                                       |            |
| E        | 第二步                                       |            |
| Ę        | 第二步                                       |            |
| I        | 第二步<br>添加 (1)) 册除 (3)                     |            |
| I        | 第二步<br>添加 (1)                             |            |

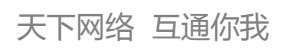

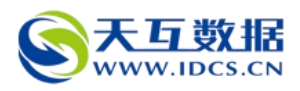

| ail 雇性                                               | <u>? x</u>    |
|------------------------------------------------------|---------------|
| 选择组                                                  | ?×_B×         |
| 选择组                                                  | <u>?</u> ×    |
| 选择此对象类型 (S):                                         |               |
| 组                                                    | 对象类型 (0)      |
| 查找位置 (2):                                            |               |
| TIANHU-8859DCD2                                      | 位置(L)         |
| 一般性查询                                                |               |
| 名称 (b): 开始 💌                                         | 列(C)          |
| 描述 (0): 开始 💌                                         |               |
|                                                      | · 使止(T)       |
| <ul> <li>□ 宗用的帐户 (2)</li> <li>□ 不过期密码 (X)</li> </ul> | # #           |
| 自上次登录后的天数 (II):                                      |               |
|                                                      |               |
| 搜索结果 (U):                                            | 确定            |
| 名称 (RDN) 在文件夹中                                       |               |
| Backup Op., TIANHU-8859                              |               |
| Distribut TIANHU-8859                                |               |
| Guests TIANHU-8859                                   |               |
| TIANHU-8859                                          |               |
| RIIS_NIG IIANNO-0055 9                               |               |
| 🚰 Performan TIANHU-8859                              |               |
| MPerforman TIANHU-8859                               |               |
| Power Users TIANHU-8859                              |               |
|                                                      |               |
| ∎ail 届性                                              | ?× _          |
| 选择组                                                  | ?×            |
| 选择对象类型 (S):                                          |               |
| 组                                                    |               |
| 查找位置 (F):                                            |               |
| TIANHU-8859DCD2                                      | (位置 (1.) ) 助进 |
|                                                      |               |
| 输入对象名称来选择(示例)(图):                                    |               |
| TIANHU-8859DCD2\Guests                               | 检查名称(C)       |
|                                                      | SE            |
|                                                      |               |
| 高级(A)                                                | 确定 取消         |
|                                                      |               |
|                                                      | 第一步           |
|                                                      |               |
|                                                      |               |
|                                                      |               |
| <b>添加 @)</b> 删除 @)                                   |               |
| 第一年                                                  |               |
| <u>ポー</u> 少                                          |               |
| ( 确定 ) 取                                             | 肖 应用 (4)      |
|                                                      |               |

2、运行 iis 信息管理器,新建网站,主机头填写你要使用 web 版邮箱的域名,主目录指向 winwebmail 下的 web 文件夹,并勾选上匿名访问。

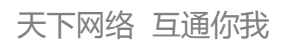

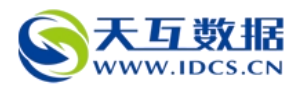

| 🕡 Internet 信息服务(IIS)管理器                                                                                                    |                  |
|----------------------------------------------------------------------------------------------------|------------------|
| ⑤ 文件 (ℓ) 操作 (៤) 查看 (ℓ) 窗口 (៥) 帮助 (ℓ)                                                                                                    | _ <del>8</del> × |
| ◆ ⇒ € 网站创建向导                                                                                                    |                  |
| Internet(       IP 地址和端口设置         指定新网站的 IP 地址,端口设置和主机头。                                                                                                    | <u></u> *        |
| (上一步 @) 下一步 @) > 取消                                                                                                    |                  |
|                                                                                                    | Þ                |
|                                                                                                    |                  |
| 操作(a) 查看(Y) 窗口(Y) 帮助(A)                                                                                                    |                  |
| 四站创建同家                                                                                                    |                  |
| <b>阿站主目录</b><br>主目录是 Web 内容子目录的根目录。                                                                                                    |                  |
| 输入主目录的路径。                                                                                                    |                  |
| 路径 (1):                                                                                                    |                  |
| D:\WinWebMail\Web 浏览 (R)                                                                                                    |                  |
| ▶ 允许匿名访问网站 (▲)                                                                                                    |                  |
| <上一步(B) 下一步(B) 下 | [消               |
| 点击下一步,选中"读取"和"运行脚本",点击下一步,完成网站6                                                                                                    | 训建。              |
|                                                                                                    |                  |

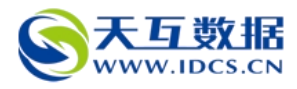

| 站创建向导                        |                     | ×  |
|------------------------------|---------------------|----|
| <b>阿站访问权限</b><br>设置此网站的访问权限。 |                     |    |
| 允许下列权限:                      |                     |    |
| ▼ 读取 (B)                     |                     |    |
| (一运行脚本(如 ASP)(S))            |                     |    |
| └ 执行(如 ISAPI 应用程序或 CGI)      | ( <u>E</u> )        |    |
| □写入(12)                      |                     |    |
| □ 浏览 (2)                     |                     |    |
| 单击"下一步"按钮完成向导。               |                     |    |
|                              | < 上一步 (B) 下一步 (B) > | 取消 |
| 110 <b>0</b>                 | X                   |    |

创建好站点后,在刚才创建的网站上右键选择"权限",在打开的权限列表中删除掉除 administrator之外的其他用户,如果出现删除不掉,请点击下面的"高级",将对钩去 掉,点击确定即可。然后返回刚才的列表,删除掉其他用户和组的访问权限。

|                       | (TIANHU-8859DCD2\Administrators |
|-----------------------|---------------------------------|
|                       |                                 |
|                       | <b>添加 迎</b> )   删除 (B)          |
| 权限                    |                                 |
| - 元全 <u>役</u> 制<br>修改 |                                 |
| 读取和运行                 |                                 |
| 列出文件夹目录               |                                 |
| 2 to 17 to 1          |                                 |
| ( 実 収                 |                                 |

然后依此点击添加——高级——立即查找,然后在底下的列表中找到之前创建的账号,选 中并依此点击确定,返回权限列表页面。

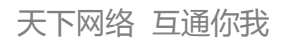

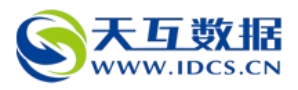

| TTUT -Shad                                                                                                    |                                                      |          | 비스                | d |
|----------------------------------------------------------------------------------------------------|------------------------------------------------------|----------|-------------------|---|
| 择用户或组                                                                                                    |                                                      |          | ? ×               | 1 |
| 选择此对象类型                                                                                                    | l ( <u>s</u> ) :                                     |          |                   |   |
| 用户、组或内置                                                                                                    | <b>程安全主体</b>                                         | <u>x</u> | 対象类型(0)           |   |
|                                                                                                    |                                                      |          |                   |   |
| TIANHU-8859DC                                                                                                    | D2                                                   |          | 位置(L)             |   |
| 一般性查询                                                                                                    |                                                      |          |                   | 1 |
| 名称(4):                                                                                                    | 开始 🔽                                                 |          | 列(C)              |   |
| 描述(0):                                                                                                    | 开始 🔽                                                 |          | 立即查找(图)           |   |
| ┏ 禁用的帐。                                                                                                    | 户(3)                                                 |          | 停止(工)             |   |
| □ 不过期密                                                                                                    | 1912)                                                |          |                   |   |
| 不过期密目上次登录后                                                                                                    | i的天数 (I):                                            |          | <b>S</b>          |   |
| <ul> <li>不过期密</li> <li>自上次登录后</li> <li>健素结果(U):</li> </ul>                                                                                                    | 前天数 ①:                                               | 确定       | →                 |   |
| □ 不过期密<br>自上次登录后<br>搜索结果 (U):<br>3称 (RDN)                                                                                                    | PP (U) :                                             | 确定       |                   |   |
| □ 不过期密<br>自上次登录后<br>度素结果(U):<br>称(RDN)<br>IIIS_WPG<br>IIINFRACTIVE                                                                                                    | 的天数 ①:<br>在文件夹中<br>TIANNU-8859                       | 确定       | ●                 |   |
| 口不过期答<br>自上次登录后<br>使素结果(U):<br>新(EDN)<br>IIS_WPG<br>INTERACTIVE<br>IUSR_TIAN                                                                                                    | 的天数 ①:<br><b>在文件夹中</b><br>TIARRU-8859<br>TIARRU-8859 | 施定       | <br>              |   |
| 「不过期等」<br>自上次登录后<br>健素结果(U):<br>新か(RDN)<br>SIIS_WPG<br>INTERACTIVE<br>INTERACTIVE<br>INTERACTIVE<br>INTERACTIVE<br>INTERACTIVE<br>INTERACTIVE<br>INTERACTIVE<br>INTERACTIVE                | 中5 (4)<br>前の天数 (1):                                  | 确定       | ●<br>■<br>取消<br>● |   |
| 「不过期密<br>自上次登录后<br>豊上次登录后<br>豊正、WFG<br>INTERACTIVE<br>INTERACTIVE<br>INTERACTIVE<br>INTERACTIVE<br>INTERACTIVE<br>INTERACTIVE<br>INTERACTIVE                                               | 中9 (4)<br>前の天数 (1):                                  | 确定       | ●<br>■<br>取消<br>■ |   |
| 「不过期等」<br>自上次登录后<br>豊上次登录后<br>豊正、林子G<br>INTERACTIVE<br>INTERACTIVE<br>INTERACTIVE<br>INTERACTIVE<br>INTERACTIVE<br>INTERACTIVE<br>INTERACTIVE<br>INTERACTIVE<br>INTERACTIVE<br>INTERACTIVE | 中9 (4)<br>前天数 (1):                                   | 确定       | ●<br>取消<br>●      |   |
| 「不过期等」<br>自上次登录后<br>豊上次登录后<br>豊上次登录后<br>第一次登录<br>第一次登录<br>第一次登录<br>第一次登录<br>第一次登录<br>第一次<br>第一次<br>第一次<br>第一次<br>第一次<br>第一次<br>第一次<br>第一次<br>第一次<br>第一次                                    | 中9 (4)<br>前天数 (1):                                   | 确定       | ●<br>取消<br>●      |   |

然后给予该账户完全控制权限,确定即可。

| 🚮 Administrators (T                                       | IANHU-8859DCD2\Admin                                  | nistrator |
|-----------------------------------------------------------|-------------------------------------------------------|-----------|
| 🖸 🙍 mail (TIANHU-8859)                                    | DCD2\mail)                                            |           |
|                                                           |                                                       |           |
|                                                           |                                                       |           |
|                                                           | 送き the co > 」                                         | ₩16全 (R   |
|                                                           | 御加世儿                                                  | TOULSV (T |
| mail 的权限(P)                                               |                                                       | 拒绝        |
| mail 的权限 (E)<br>完全控制                                      |                                                       | 拒绝        |
| mail 的权限 (2)<br>完全控制<br>修改                                |                                                       | 拒绝        |
| mail 的权限(E)<br>完全控制<br>修改<br>读取和运行                        | <u>藤加山…</u><br>允许<br>又<br>又                           |           |
| mail 的权限(2)<br>完全控制<br>修改<br>读取和运行<br>列出文件夹目录             | <u>藤加山…</u><br>允许<br>ビ<br>ビ<br>ビ                      |           |
| mail 的权限(2)<br>完全控制<br>修改<br>读取和运行<br>列出文件夹目录<br>读取       | <u>藤加山)…</u><br>允许<br>マ<br>マ<br>マ<br>マ<br>マ           |           |
| mail 的权限(2)<br>完全控制<br>修改<br>读取和运行<br>列出文件夹目录<br>读取<br>写入 | <u>藤加山)…</u><br>允许<br>マ<br>マ<br>マ<br>マ<br>マ<br>マ<br>マ |           |

在刚才创建的网站上右键选择属性,选择目录安全性标签,在身份验证框中输入开始创建的账户和密码(这里是 mail),确定即可。

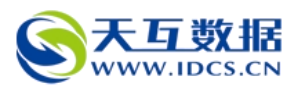

|                  |                                                                                                    | 즤              | <u>ند بد</u> |
|------------------|----------------------------------------------------------------------------------------------------|----------------|--------------|
| 网立               |                                                                                                    | I              |              |
| <u>م</u> ا       | 对匿名访问使用下列 Windows 用尸帐尸:                                                                                                    |                |              |
| 一身り              | 用户名(U): mail 浏览                                                                                                    | (B)            |              |
| 1                | 密码 (E): *********                                                                                                    |                |              |
|                  |                                                                                                    |                |              |
| IP               |                                                                                                    |                |              |
|                  | ┌用户访问需经过身份验证                                                                                                    |                |              |
|                  |                                                                                                    |                |              |
|                  | 彼用以下身份验证方法开住下列条件下,要求用户名和<br>  本田了唐々访问,武                                                                                                    | 11121時:        |              |
|                  | 使用以下身份描述方法开在下列条件下,要求用户名称<br>- 禁用了匿名访问,或<br>- 使用 NTFS 访问控制列表限制了访问权限                                                                                                    | 山恐姆:           |              |
|                  | 使用以下身份验证力法并在下列条件下,要求用户名称<br>- 禁用了匿名访问,或<br>- 使用 NTFS 访问控制列表限制了访问权限                                                                                                    | 1201년:         |              |
| -安全              | ( 中国以下身份验证力法并在下列条件下,要求用户名和<br>- 禁用了匿名访问,或<br>- 使用 NTFS 访问控制列表限制了访问权限<br>「 集成 Windows 身份验证 (2)<br>「 来indows 結果各般的摘要式自公验证 (1)                                                                                                    | 4231時:         |              |
| 安3               | 使用以下身份验证方法并在下列条件下,要求用户名称<br>- 禁用了匿名访问,或<br>- 使用 NTFS 访问控制列表限制了访问权限<br>「 集成 Windows 身份验证 (2)<br>「 Windows 域服务器的摘要式身份验证 (2)<br>「 基本身份验证 (以明文形式发送密码) (5)                                                                                                    | 420日:<br><br>- |              |
| 安í<br>《          | <ul> <li>使用以下身份验证力法并在下列条件下,要求用户名和<br/>- 禁用了置名访问,或</li> <li>使用 NTFS 访问控制列表限制了访问权限</li> <li>集成 Windows 身份验证 (2)</li> <li>Windows 域服务器的摘要式身份验证 (2)</li> <li>基本身份验证 (以明文形式发送密码) (2)</li> <li>NET Passport 身份验证 (2)</li> </ul>                                                                                    | 山松1時:<br>      |              |
| -安á<br>、         | <ul> <li>使用以下身份验证方法并在下列条件下,要求用户名本<br/>- 葉用了置名访问,或</li> <li>使用 NTFS 访问控制列表限制了访问权限</li> <li>無成 Windows 身份验证 (2)</li> <li>Windows 域服务器的摘要式身份验证 (1)</li> <li>基本身份验证 (以明文形式发送密码) (2)</li> <li>NET Passport 身份验证 (1)</li> </ul>                                                                                    |                |              |
| -安í              | <ul> <li>使用以下身份验证力法并在下列条件下,要求用户名本<br/>- 禁用了置名访问,或<br/>- 使用 NTFS 访问控制列表限制了访问权限</li> <li>■ 集成 Windows 身份验证 (2)</li> <li>■ Windows 域服务器的摘要式身份验证 (1)</li> <li>■ 基本身份验证 (以明文形式发送密码) (2)</li> <li>■ .NET Passport 身份验证 (1)</li> <li>計及以域 (2):</li> </ul>                                                           | u ( )          |              |
| - <del>g</del> á | <ul> <li>(伊田以下身份验证力法并在下列条件下,要求用户名布<br/>- 禁用了匿名访问,或</li> <li>- 禁用了匿名访问,或</li> <li>- 使用 NTPS 访问控制列表限制了访问权限</li> <li>「集成 Windows 身份验证(2)</li> <li>「Windows 域服务器的摘要式身份验证(1)</li> <li>「基本身份验证(以明文形式发送密码)(2)</li> <li>「NET Passport 身份验证(1)</li> <li>默认域(2):</li> <li>选择</li> <li>领域(2):</li> <li>选择</li> </ul>    | u≌na:<br>□     |              |
| -安á              | <ul> <li>使用以下身份验证方法并在下列条件下,要求用户名布<br/>- 禁用了置名访问,或</li> <li>- 禁用了置名访问,或</li> <li>- 使用 NTPS 访问控制列表限制了访问权限</li> <li>■ 集成 Windows 身份验证 (2)</li> <li>■ Windows 域服务器的摘要式身份验证 (2)</li> <li>■ 基本身份验证 (以明文形式发送密码) (2)</li> <li>■ .NET Passport 身份验证 (2)</li> <li>■ 默认域 (2):</li> <li>■ 选择</li> <li>④域 (2):</li> </ul> | ()             |              |

在计算机或者我的电脑中找到 winwebmail 的安装目录,右键选择共享和安全,在安全标签下,对 Users 组给予完全控制权限,否则收件箱邮件可能无法删除或者显示删除成功,实际并没删除。

| Administrators (IIA | NHU-8859DCD2\Admi: | nistrator |
|---------------------|--------------------|-----------|
| CREATOR OWNER       |                    |           |
| Users (TIANHU-8859D | CD2\Users)         |           |
|                     |                    |           |
|                     | 添加(0)              | 删除促       |
| Vsers 的权限(P)        | 允许                 | 拒绝        |
| 完全控制                |                    |           |
| 修改                  |                    |           |
| 读取和运行               |                    |           |
| 列击义(行兴日求<br>  法助    |                    |           |
| 1-1-1-1-1           |                    |           |
| l Ξλ                |                    | · · · · · |

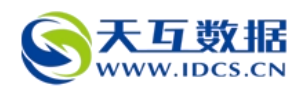

接下来在 iis 中选择 web 服务扩展, 启用右边的 ASP 扩展(由于 winwebmail 的 web 页面是 asp 语言编写的, 需要打开对 asp 的支持)。

| Internet 信息服务(IIS)管理器                                                                                                    |                                                                                                    | <u>- 0 ×</u>                                                                                  |
|----------------------------------------------------------------------------------------------------|----------------------------------------------------------------------------------------------------|-----------------------------------------------------------------------------------------------|
| j文件(2)操作(4)查看(2)窗口(2)帮助(4)                                                                                                    |                                                                                                    | _8×                                                                                           |
|                                                                                                    |                                                                                                    |                                                                                               |
| <ul> <li>Internet 信息服务</li> <li>Internet 信息服务</li> <li>ITANHO-88590C12 (本地):</li> <li>应 应用程序池</li> <li>四 数1/1005 (停止)</li> <li>第 数1/1005 (停止)</li> <li>第 数1/1005 (停止)</li> <li>第 数1/1005 (停止)</li> <li>第 数1/1005 (停止)</li> <li>第 数1/1005 (停止)</li> <li>第 数1/1005 (停止)</li> <li>第 数1/1005 (停止)</li> <li>第 1/1005 (停止)</li> <li>第 1/1005 (Peutoparticle optimized in the termination optimized in the termination optimized in termination optimized in the termination optimized in termination optimized in terminatio</li></ul> | ✓ Web 服务扩展<br>了 所有未知 CGI 扩展<br>了 所有未知 ISAFI 扩展<br>承 Active Server Pages<br>承 ASF.NET VI.1.4322<br>⑤ Internet 数据连接器<br>⑥ WebDAV<br>⑧ 在服务器端的包含文件 | 状况           禁止           禁止           允许           允许           禁止           禁止           禁止 |
| @ <u>打开帮助</u>                                                                                                    |                                                                                                    | •                                                                                             |
| ▲ ▶ ↓ ↓ ↓ ↓ ↓ ↓ ↓ ↓ ↓ ↓ ↓ ↓ ↓ ↓ ↓ ↓                                                                                                    |                                                                                                    |                                                                                               |
|                                                                                                    |                                                                                                    |                                                                                               |

这时 web 站点就搭建成功了,使用浏览器访问绑定的主机域名就可以访问了(前提是要将 域名解析到改服务器上,并将邮件 MX 记录解析到该服务器上,这样才能访问和收发邮 件)。

## 三、WinWebMail 的基本配置和使用

访问邮件系统 web 站点的域名,进入 web 版邮件系统,超级管理员账户和密码都是 admin,登陆后可对邮箱进行设置,具体设置请参照 winwebmail 官网的帮助文档 (<u>http://www.winwebmail.com/faq.html</u>)。

|   | 欢迎使用TinTeb∎ail邮件系统                           |
|---|----------------------------------------------|
|   | <b>用户名:</b><br>密 码:<br>「 増强安全性 「 记住用户名<br>確定 |
| Ļ | [申请邮箱] [忘记密码]                                |

WinWebMail邮件服务器系统 版权所有:马坚

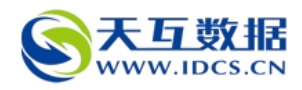

图为 web 版邮件系统的登陆界面,如果需要,可以自行对页面进行二次开发。点击申请邮 箱可以进行邮箱申请注册,注册后直接使用用户名登陆即可。

admin 超级管理员用户登陆后可以对整个邮件系统进行设置,从图中红圈标注位置进入管理。

| ☆ WinWebMail ──────────────────────────────────                                                                                                    | 0%<br>admin@system.mail 您的邮箱存储空间是: 10兆 (MB),您已使用了 0%                          |
|----------------------------------------------------------------------------------------------------|-------------------------------------------------------------------------------|
| ○ 文件夹         ● 文件夹         ● 愛 收件箱         ● 夏 草稿箱         ● 週 友供箱         ● 週 支援         ● 1 重 並址簿         ● 1 使 文件夹         ● 1 使 文件夹         ● 1 使 文件夹         ● 2 防災         ● 2 防災 | 修箱名     修       收件箱        草稿箱        发件箱        支供箱        白茸銘文件夹        白 社 |
| <ul> <li>- 〒 共享文件夹</li> <li>- ☑ 效率手册</li> <li>- ☑ 投票</li> <li>- ☑ 公共文件夹</li> <li>- ፴ 系统设置</li> <li>- ፴ 用户管理</li> <li>- ? 帮助</li> <li>- ④ 退出</li> </ul>                                   | 私人<br>[                                                                       |

到此,邮件系统的环境就搭建完毕了,关于其他常见问题,请查看 winwebmail 的官网的具体设置文档。

个人账户登录后如图所示:

| Min Web Mail                           | 0% 🔳                                 |               |
|----------------------------------------|--------------------------------------|---------------|
|                                        | yang@tianhu.com 您的邮箱存储空间是: 10兆 (MB), | 您已使用了 1% 的空间。 |
|                                        | 邮箱名                                  | 邮件总数          |
| │                                      | 收件箱                                  |               |
|                                        | 草稿箱                                  |               |
| — Q. 查找<br>— D. 地址簿                    | 发件箱                                  |               |
|                                        | 垃圾箱                                  |               |
| 上圖 任ाष्ट्र(叶夹<br>— <mark>↔</mark> 数字证书 | 存储文件夹                                |               |
| — <mark>里</mark> 选项                    | 合 计                                  |               |
| ━Щ 共学文件关<br>━■ 效率手册                    |                                      | ~             |
|                                        |                                      | 私人信箱管理        |
|                                        |                                      |               |

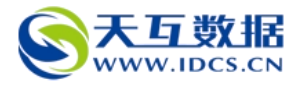